# LEGANTO – digitalt pensumlistesystem Brukermanual

Biblioteket - Norges handelshøyskole

# Innhold

| 1.  | Op   | prette pensumliste for et nytt emne                   | 2  |
|-----|------|-------------------------------------------------------|----|
|     | 1.1. | Finnes listen fra før?                                | 2  |
|     | 1.2. | Listen finnes ikke fra før – starte fra Canvas        | 2  |
|     | 1.3  | Listen finnes ikke fra før – starte direkte i Leganto | 4  |
| 2.  | Leg  | gge til seksjoner                                     | 6  |
| 3.  | Leg  | gge til referanser                                    | 8  |
|     | 3.1. | Bok                                                   | 9  |
|     | 3.2. | Kapittel i bok                                        | 11 |
|     | 3.3. | Flere kapitler i en bok                               | 12 |
|     | 3.4. | Artikler                                              | 13 |
|     | 3.5. | Manuelt                                               | 14 |
|     | 3.6. | CITE IT – Legge til referanser direkte fra nettleser  | 15 |
| 4.  | Ing  | en referanser? Lag en tom liste                       | 17 |
| 5.  | Ree  | ligere, flytte og slette referanser                   | 17 |
|     | 5.1. | Redigere en referanse                                 | 17 |
|     | 5.2. | Flytte referanser                                     | 18 |
|     | 5.3. | Slette referanser                                     | 18 |
|     | 5.4. | Hvordan laste opp en fil                              | 19 |
| 6.  | Off  | entlige og private kommentarer                        | 20 |
| 7.  | Таş  | gger                                                  | 20 |
| 8.  | Ree  | liger emnetittel                                      | 20 |
| 9.  | Leg  | gge til og fjerne medarbeidere                        | 21 |
| 10. | I    | Communikasjon med biblioteket                         | 22 |
| 11. | I    | Pensumlisten er ferdig – hva gjør jeg videre?         | 22 |

## Page | 2

# 1. OPPRETTE PENSUMLISTE FOR ET NYTT EMNE

## 1.1. Finnes listen fra før?

Dersom emnet har hatt digital litteraturliste i Leganto allerede, blir den automatisk kopiert til neste semester emnet blir undervist. Listen vil være identisk med listen som ble brukt på emnet forrige gang, med alle noter og tagger inkludert. For å sjekke om det allerede finnes en publisert liste på emnet må du søke opp listen i Leganto.

Lenke til Leganto: pensum.bibsys.no/nhh

Velg 'Finn litteraturliste', sett alle filtre til 'alle' og søk på emnekoden, f.eks. 'MET4'.

De nye listene får samme navn som forrige gang med 'kopiert' i parantes bak. Tittelen må derfor korrigeres i tråd med malen. Navnet skal bestå av emnekode, tittel, år og semester, for eksempel 'MET4 – Empiriske metoder (2020-H)'.

## 1.2. Listen finnes ikke fra før – starte fra Canvas

Logg på Canvas.

Kursene du har tilgang vil vises på dashboard. Klikk på det kurset du skal lage pensumliste til.

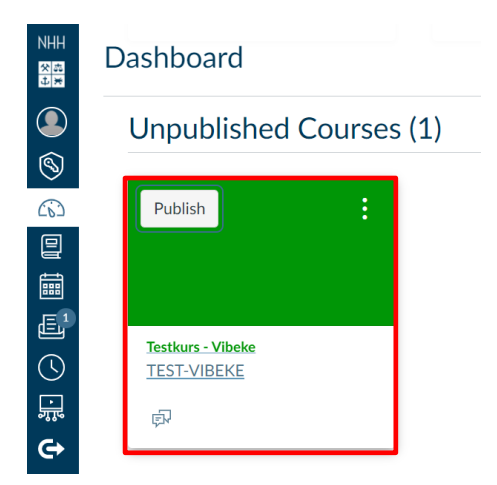

Det kommer opp en meny til venstre. Velg Leganto.

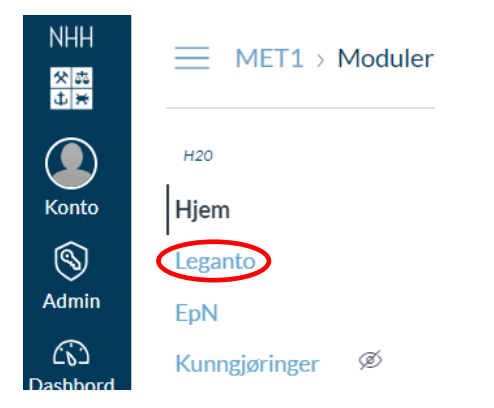

Legantovinduet åpnes i Canvas. Klikk på 'Lag pensumliste'.

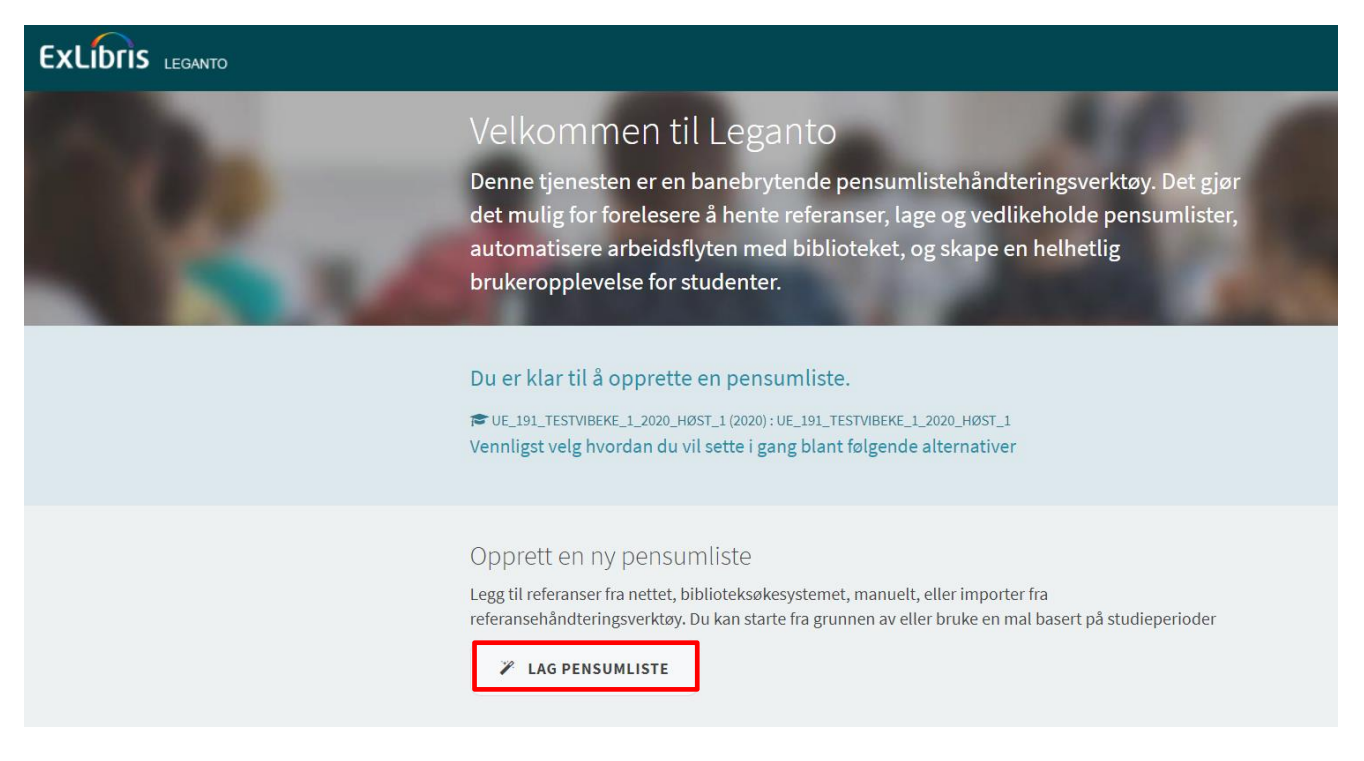

Et annet lite vindu åpner seg. Klikk på 'Opprett'

| Opprett en ny pensumliste                |         |  |  |
|------------------------------------------|---------|--|--|
| Tittel*: UE_191_TESTVIBEKE_1_2020_HØST_1 |         |  |  |
| Beskrivelse:                             | 11      |  |  |
| 1 Importer                               |         |  |  |
| AVBRYT                                   | OPPRETT |  |  |

#### Velg mal.

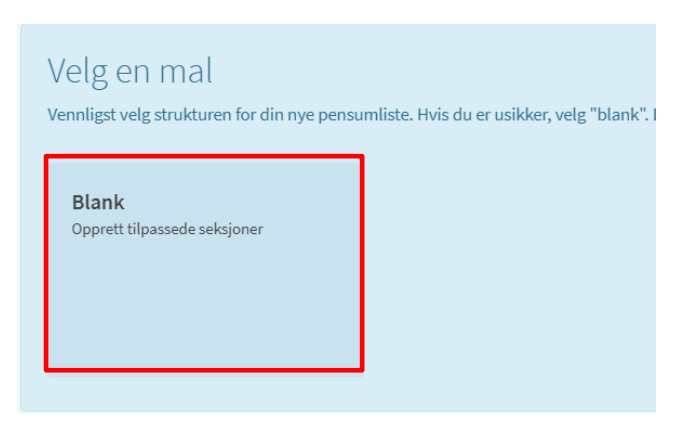

## 1.3 Listen finnes ikke fra før – starte direkte i Leganto

Å starte direkte i Leganto vil være aktuelt i de tilfeller kurset ennå ikke er tilgjengelig i Canvas.

Logg på Leganto: pensum.bibsys.no/nhh og velg 'Opprett ny pensumliste'.

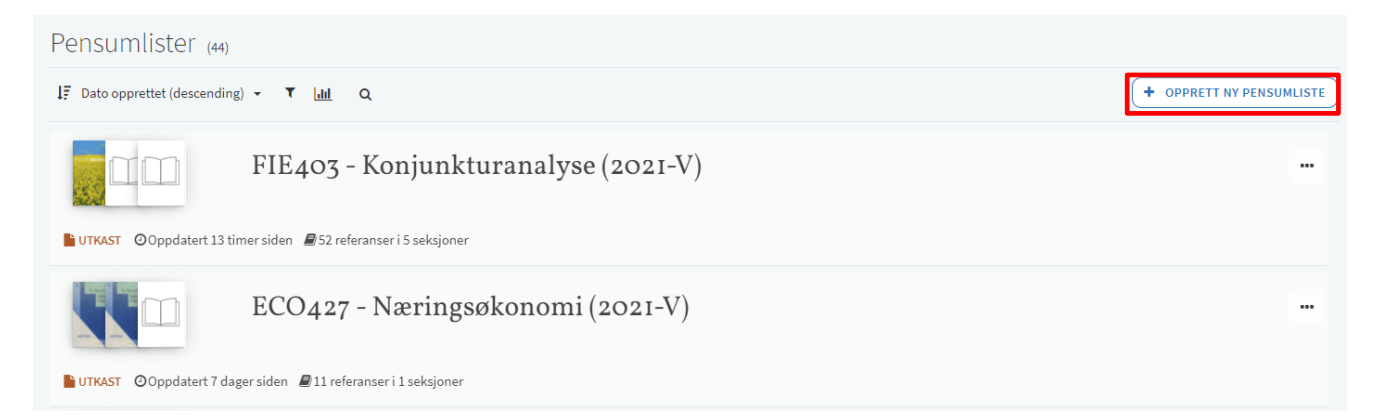

## Denne skjermen kommer opp:

| Pensumlister (44)                                |                          |
|--------------------------------------------------|--------------------------|
| l∓ Dato opprettet (descending) → ▼ I <u>dd</u> Q | + OPPRETT NY PENSUMLISTE |
| Tittel*:                                         |                          |
| Beskrivelse:                                     |                          |
| L Importer<br>AVBRYT                             | OPPRETT                  |

Skriv inn tittel og husk at den må inneholde kurskode, tittel på kurset, år og semester. F.eks 'MET1 – Matematikk for økonomer (2020-H)'. Trykk på 'Opprett'.

Siden vi har opprettet pensumlisten i Leganto, må denne kobles til emnet. Dette kan gjøres med én gang evt. senere.

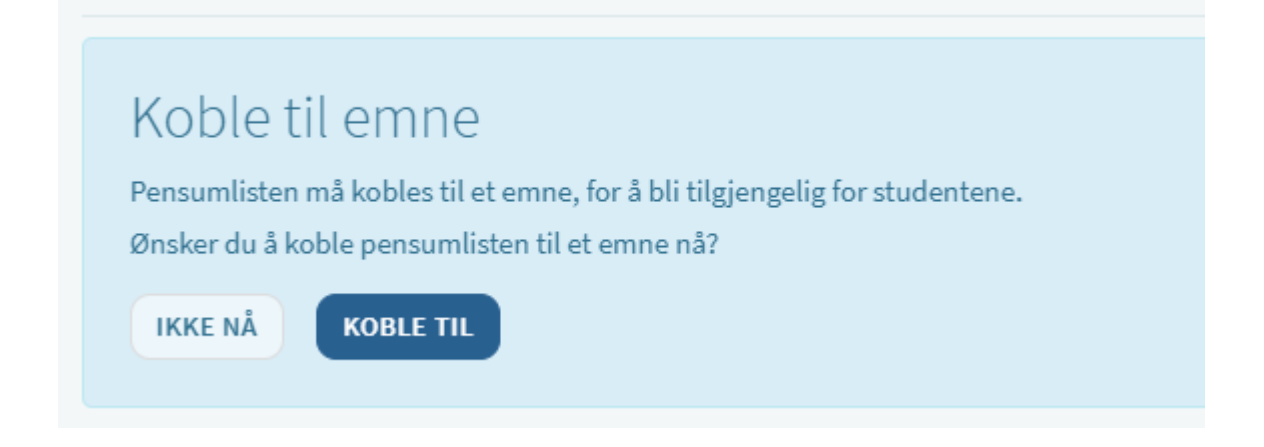

Følg så de samme prosedyrene som vist i kapittel 2 og utover.

## 2. LEGGE TIL SEKSJONER

Pensumlistene er inndelt i én eller flere seksjoner. For å kunne legge inn referanser i en liste, må det opprettes minst én seksjon.

Opprett en seksjon ved å klikke på 'Ny seksjon'

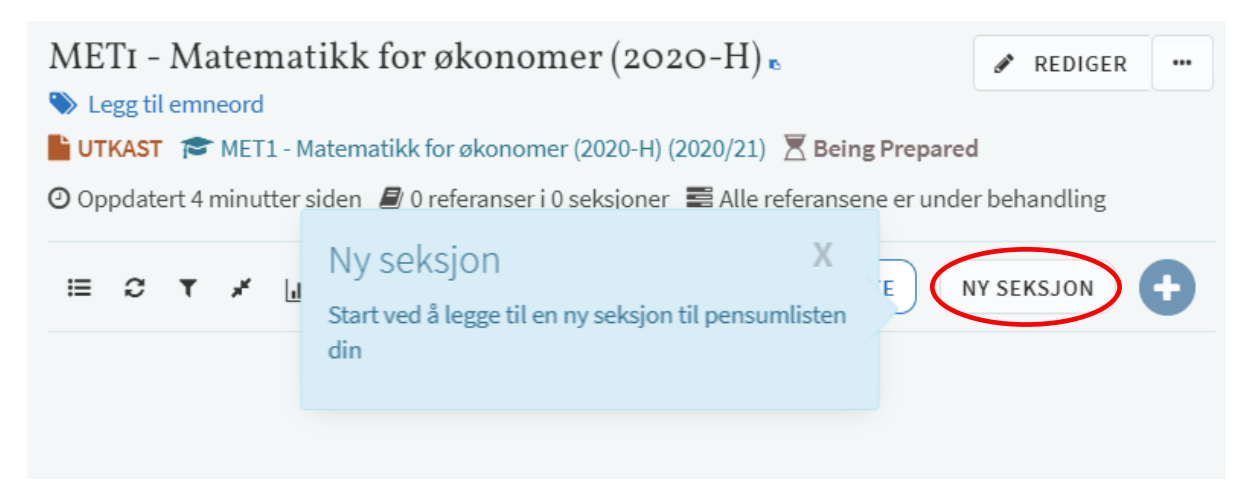

Gi seksjonen en tittel (kan være basert på uker/forelesninger, tema, materialtype/tilgangsmulighet m.m.) og klikk 'Opprett'.

| Tittel*:       |                  |          |                                              |
|----------------|------------------|----------|----------------------------------------------|
| Beskrivelse:   |                  | 11       | <ul><li>✓ OPPRETT</li><li>★ AVBRYT</li></ul> |
| fra: Startdato | 🛗 Til: Sluttdato | <b>#</b> |                                              |

Seksjonene kan redigeres (og slettes) i ettertid ved å klikke på de tre prikkene [...] til høyre.

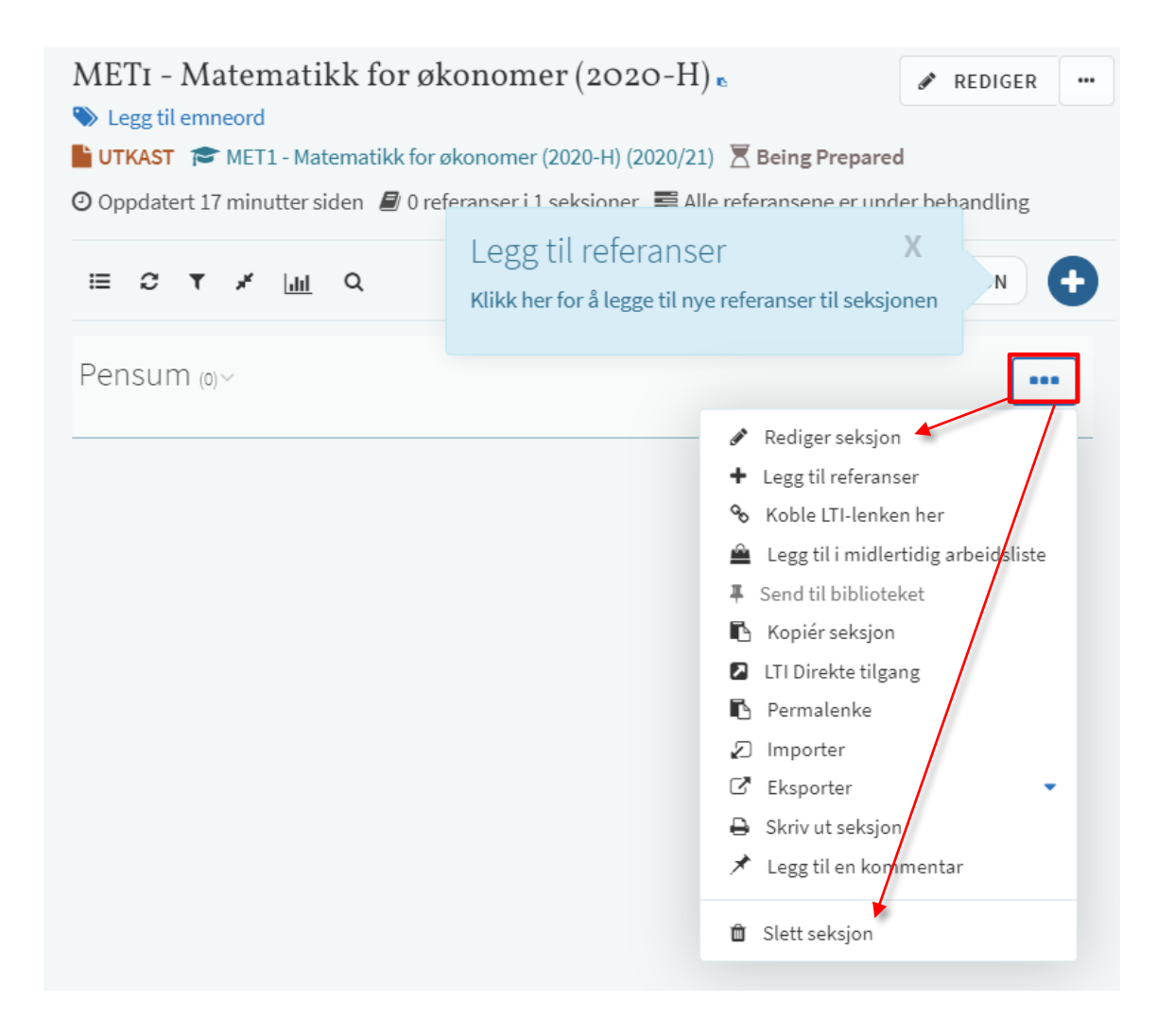

## 3. LEGGE TIL REFERANSER

Legg til referanser ved å klikke på + tegnet.

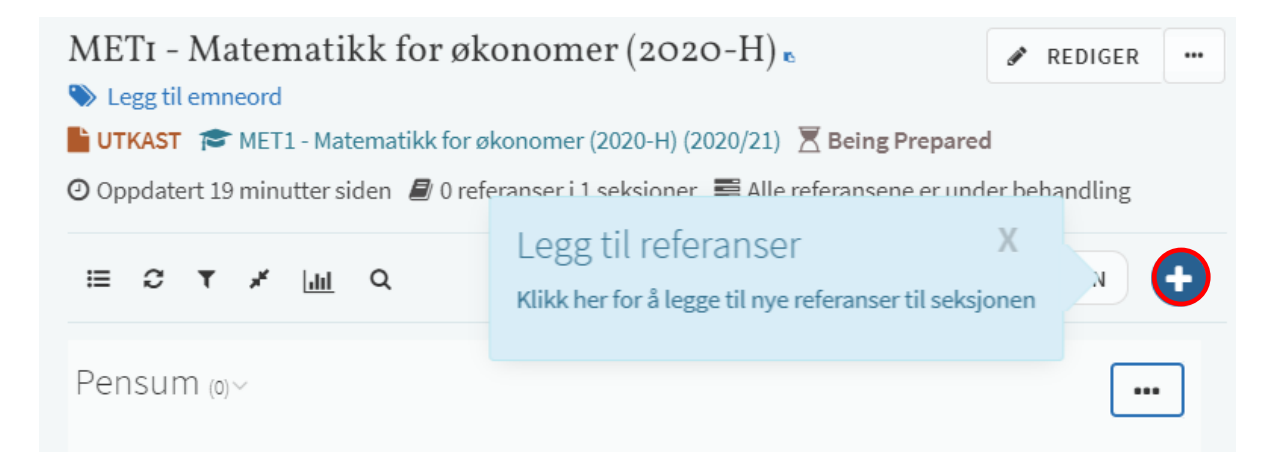

En søkeskjerm kommer opp til høyre.

Referanser kan hentes på ulike måter, men start alltid med å søke etter referansen i bibliotekbasen (Mitt bibliotek).

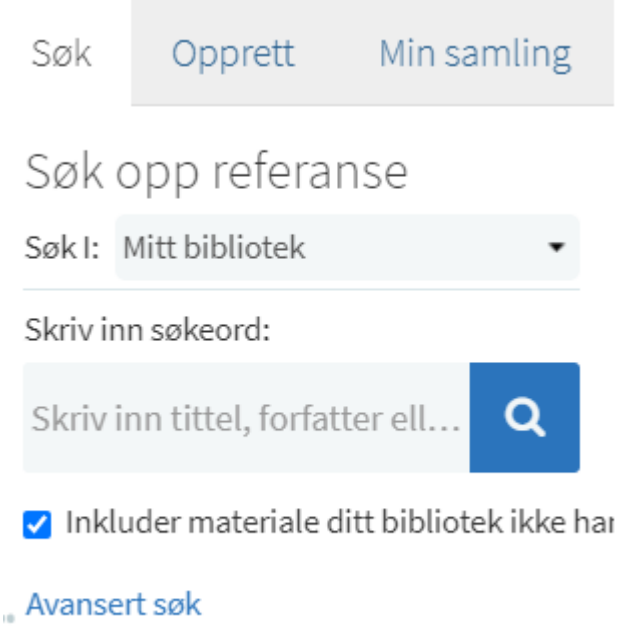

10

# 3.1. Bok

Vi søker etter en bok:

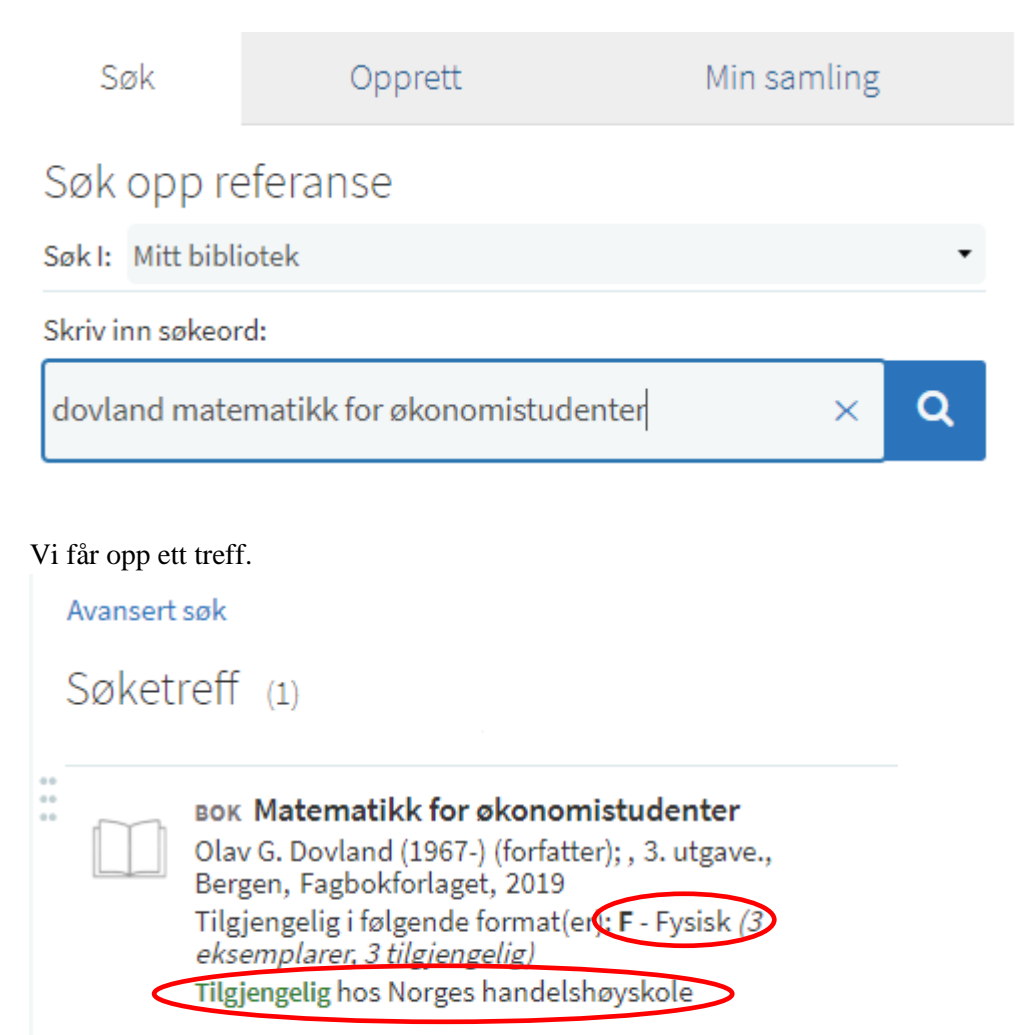

1 Flere versjoner tilgjengelig 🕶

Klikk på 'Flere versjoner tilgjengelig' dersom dette ikke er rette utgave.

вок Matematikk for økonomistudenter Olav G. Dovland (1967-) (forfatter); , 3. utgave., Bergen, Fagbokforlaget, 2019 Tilgjengelig i følgende format(er): **F** - Fysisk *(3 eksemplarer, 3 tilgjengelig)* Tilgjengelig hos Norges handelshøyskole

Avbryt 🔺

۲ (

вок Matematikk for økonomistudenter

Olav G. Dovland (1967-) (forfatter); , 2. utg., Bergen, Fagbokforl, 2015, Totalt antall sider 574 Tilgjengelig i følgende format(er): **F** - Fysisk *(3 eksemplarer, 3 tilgjengelig)* Tilgjengelig hos Norges handelshøyskole

Det er to måter å legge til en referanse på.

- 1. Enten klikke på referansen, holde nede og dra den inn i ønsket seksjon i pensumlisten
- 2. Eller klikke på referansen, velge rett seksjon i søkefeltet og klikke 'Legg til'.

|                                                                                                    | Skjul 🗸                                                                   |
|----------------------------------------------------------------------------------------------------|---------------------------------------------------------------------------|
| Вок Matematikk for økonomist<br>Olav G. Dovland (1967-) (forfatter);<br>Bergen, Fagbokforlaget, 2019<br>Tilgjengelig i følgende format(er):<br><i>eksemplarer, 3 tilgjengelig)</i><br>Tilgjengelig hos Norges handelshøy | <b>tudenter</b><br>, 3. utgave.,<br><b>F</b> - Fysisk <i>(3</i><br>yskole |
| Legg til: 🔘 Pensumliste 🔵 Legg til i midle                                                                                                    | ertidig arbeidsliste                                                      |
| OFrslag                                                                                                    |                                                                           |
| Seksjon: Pensum                                                                                                    | •                                                                         |
|                                                                                                    | EGG TIL & REDIGER LEGG TIL                                                |

## Den vil legge seg slik i pensumlisten:

Pensum (Referanser: 1, Sider: 600)~

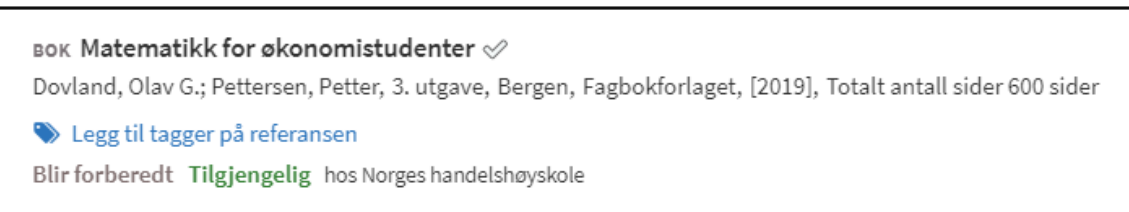

## 3.2. Kapittel i bok

Søk først opp boken som kapittelet er i og legg den inn i pensumlisten. Klikk så på de tre prikkene til høyre [...] og velg 'Rediger referanse'.

| BOK Strategiboken 🔗                                                                                                    |                                       |
|----------------------------------------------------------------------------------------------------|---------------------------------------|
| Lien, Lasse B.; Baardsen, Tor Øyvind; Knudsen, Eirik Sjåholm, Bergen, Fagbokforl, cop. 2016, Totalt antall sider 292 s. | Rediger referanse                     |
| 📎 Legg til tagger på referansen                                                                                         | 🚔 Legg til i midlertidig arbeidsliste |
| Blir forberedt Tilgjengelig hos Norges handelshøyskole                                                                  | 🖪 Kopiér referansen                   |
|                                                                                                    | Copiér til "Min samling"              |

Et redigeringsvindu åpner seg til høyre.

Under 'Type' i redigeringsboksen til høyre velger du 'Bokkapittel'. Fyll inn *kapitteltittel, kapittelforfatter, kapittelnummer, startside* og *siste side*. PDF-filen av kapittelet kan lastes opp her (NB! Skal registreres i Bolk (Kopinor)\*

| Rediger referanse                                                        |                |
|--------------------------------------------------------------------------|----------------|
| Kapittelforfatter:                                                       |                |
| Type*: Bokkapittel                                                       | /              |
| URL:                                                                     | + Legg til URL |
| Boktittel: Strategiboken                                                 |                |
| Bokforfatter: Lien, Lasse B.                                             |                |
| Redaktør:                                                                |                |
| Bok Kapittelnummer:                                                      |                |
| ISBN: 978-82-450-1788-5                                                  |                |
| Utgave:                                                                  |                |
| Startside:                                                               |                |
| Siste Side:                                                              |                |
| Dra filer hit for å laste dem opp<br>eller klikk for å søke etter en fil |                |

Klikk deretter 'Lagre'.

\*Biblioteket sørger for avklaring med Kopinor

#### Slik vil den se ut i pensumlisten:

ВОККАРІТТЕL Hvorfor har noen bedrifter suksess og andre ikke? ⊘ i Strategiboken, av Lien, Lasse B., Baardsen, Tor Øyvind; Knudsen, Eirik Sjåholm, Bergen, Fagbokforl, cop. 2016, 23 - 35 S Legg til tagger på referansen Blir forberedt Tilgjengelig hos Norges handelshøyskole

## **3.3.** Flere kapitler i en bok

Dersom du ønsker flere kapitler fra samme bok som pensum, kan man gjøre som vist under pkt. 3.2. Eventuelt kan man indikere kapitlene ved å legge inn en note under 'Offentlig kommentar'. Klikk da på referansen for å komme inn der du kan legge til noter.

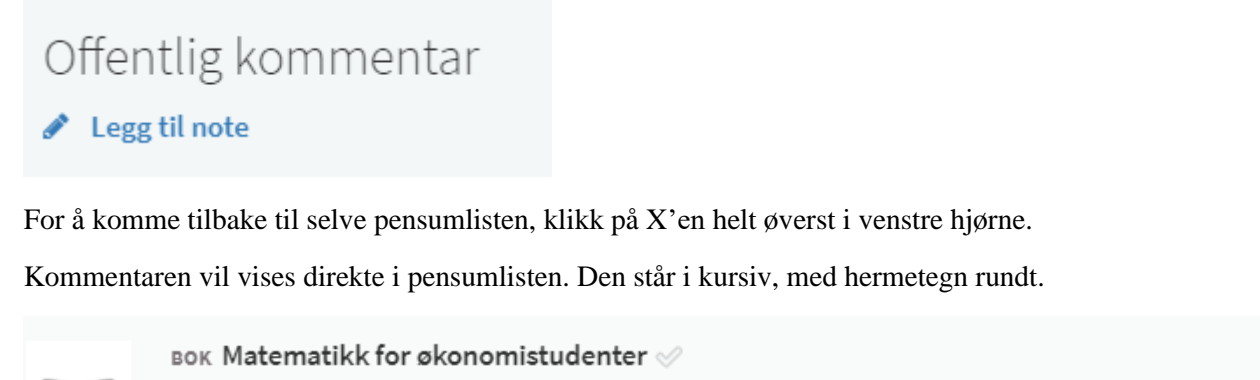

Dovland, Olav G.; Pettersen, Petter, 3. utgave, Bergen, Fagbokforlaget, [2019], Totalt antall sider 600 sider

🛍 Les kapittel 1-4; 6-7 💷

Legg til tagger på referansen
 Blir forberedt Tilgjengelig hos Norges handelshøyskole

#### 3.4. Artikler

Tidsskriftsartikler kan du legge til din pensumliste ved å søke opp tittelen i det samme søkefeltet du bruker for å søke etter bøker.

| Encomposed<br>Disperso<br>Laterative<br>Laterative<br>La | ARTIKKEL Uncertain climate change in an<br>intergenerational planning model<br>Torvanger, Asbjørn; ,<br>Environmental & Resource Economics, 9(1),<br>1997-01, 103 - 124   |
|----------------------------------------------------------------------------------------------------|----------------------------------------------------------------------------------------------------|
|                                                                                                    | 🗎 Fulltekst tilgjengelig                                                                                                    |
| Derektionsweihe<br>Recurso<br>John Proc.                                                                                                    | ARTIKKEL Uncertain climate change in an<br>intergenerational planning model<br>Torvanger, Asbjørn; ,<br>Environmental & resource economics, 9(1), 1997,<br>103 - 124      |
|                                                                                                    | 🗅 Ingen fulltekst                                                                                                    |
| En antibular<br>Parantas<br>Cola antis<br>State                                                                                                    | ARTIKKEL Uncertain Climate Change in an<br>Intergenerational Planning Model<br>Torvanger, Asbjørn; ,<br>Environmental and Resource Economics, 9(1),<br>1997-01, 103 - 124 |
|                                                                                                    | <b>≧</b> Fulltekst tilgjengelig                                                                                                    |
| hthatad                                                                                                    | ARTIKKEL Uncertain climate change in an<br>intergenerational planning model<br>Torvanger, Asbjørn; , 1993                                                                 |
|                                                                                                    | Fulltekst tilgjengelig                                                                                                    |

Trefflisten kan være litt forvirrende i og med at det kan være flere treff på en og samme artikkel. Dette har med indeksering å gjøre, at referansene hentes fra flere ulike kilder. Det har liten betydning annet enn at det lager litt støy.

Velg en referanse der fulltekst er tilgjengelig og velg 'Legg til'.

| ARTIKKEL Uncertain climate change in an<br>intergenerational planning model<br>Torvanger, Asbjørn; ,<br>Environmental & Resource Economics, 9(1),<br>1997-01, 103 - 124 |  |  |  |
|----------------------------------------------------------------------------------------------------|--|--|--|
| Legg til: • Pensumliste C Legg til i midlertidig arbeidsliste                                                                                                    |  |  |  |
| OForslag                                                                                                    |  |  |  |
| Seksjon: Pensum                                                                                                    |  |  |  |
| LEGG TIL & REDIGER LEGG TIL                                                                                                    |  |  |  |

Kontroller at lenken fungerer ved å klikke på 'Sjekk tilgjengelighet'

| Environmental<br>Besource<br>Economics | ARTIKKEL Uncertain climate change in an intergenerational planning model $\ll$<br>Torvanger, Asbjørn; , Environmental & Resource Economics, 9(1), 1997-01, 103 - 124 |
|----------------------------------------|----------------------------------------------------------------------------------------------------|
| <u>Ministeriore</u>                    | Legg til tagger på referansen                                                                                                    |
| Comp                                   | Fullført Sjekk tilgjengelighet>                                                                                                    |

NB. Det er i de aller fleste tilfeller ikke lov å legge ut pdf av tidsskriftartikkel.

# 3.5. Manuelt

Referanser man ikke finner ved søk, må legges inn manuelt. Det kan f.eks være aktuelt for kompendier. Klikk på + tegnet for å legge til en referanse. I skjermen som kommer opp, velger man 'Opprett'.

| Søk          | Opprett | Min samling    |
|--------------|---------|----------------|
| Opprett refe | eranse  |                |
| Forfatt      | er:     |                |
| Type*:       |         | •              |
| URL:         |         | + Legg til URL |

Fyll inn informasjonen som mangler, og velg 'type'. Legg til på vanlig måte.

## 3.6. CITE IT – Legge til referanser direkte fra nettleser

'Cite It!' er et program som brukes til å legge inn referanser fra databaser, nettsider, YouTube-videoer, eller andre internettressurser.

Først må du installere 'Cite It! ' i nettleseren:

1. Klikk på navnet ditt øverst i høyre hjørne når du er inne i Leganto.

| - 🗞 🖊 🕖                      |
|------------------------------|
| Jensen, Vibeke Alice<br>Aase |
| Torwegian 🗸                  |
| æ Brukerinnstillinger        |
| Lite It!                     |

2. Klikk på 'Cite It!'

Nå får du opp et nytt vindu som forklarer deg hvordan du legger 'Cite It! ' til nettleseren din:

- Aller først må du ha bokmerkelinjen din framme.
- Klikk og hold på Cite It!-ikonet, dra og slipp oppe i bokmerkelinjen.

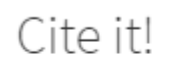

Med Cite It!-bokmerket kan du legge til referanser fra nettsider.

For å installere det, bare dra og slipp lenken nedenfor til bokmerkelinja.

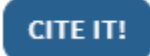

Gå inn på nettsiden du ønsker å legge til i pensumlisten. Klikk på 'Cite it!' i bokmerkeraden.

Det vil da dukke opp et nytt vindu direkte i nettleseren din. Her velger du hva slags referanse dette er under 'Type'. Deretter fyller du inn nødvendig informasjon (*ofte kommer referanseinformasjon inn automatisk* – *husk å kontrollere at denne er korrekt*).

Når du er ferdig, søker du opp *emnekoden* til pensumlisten referansen skal sendes til. Klikk 'Velg eller søk i en pensumliste' helt nederst og velg 'Legg til og lukk'.

| Legg referansen til i min en 🔿 🔿                                         |
|--------------------------------------------------------------------------|
| Opprett referanse                                                        |
| Tittel*: Meld. St. 9 (2019–2020)                                         |
| Forfatter: Helse- og omsorgsdepartementet                                |
| Type* Statlig dokument •                                                 |
| URL: https://www.regjeringen.no/no/dokumenter/meld + Legg til URL        |
| Utgiver: regjeringen.no                                                  |
| Utgivelsesår: 2019-12-06                                                 |
| Dra filer hit for å laste dem opp<br>eller klikk for å søke etter en fil |
| Offentlig Kommentar:                                                     |
| Creative Commons Lisens: Ingen                                           |
| Flere referanse detaljer 🔻                                               |
| Legg til: 🔵 Samling 💿 Pensumliste                                        |
| VELG ELLER SØK I EN PENSUMLISTE - Legg til LEGG TIL OG LUKK              |

## Og slik vil den se ut i pensumlisten:

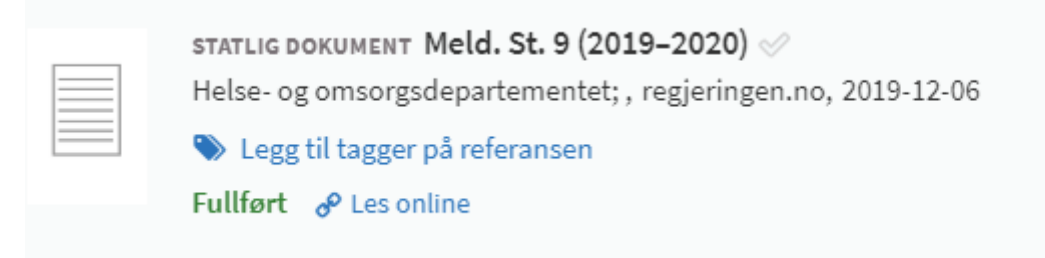

## 4. INGEN REFERANSER? LAG EN TOM LISTE

Selv om emnet ikke skal ha en tradisjonell litteraturliste, kan man med fordel lage en tom liste. I denne kan man legge informasjon om hva studentene skal forholde seg til når det gjelder litteratur/ressurser på listeog/eller seksjonsnivå.

Et eksempel på dette er:

| Pensum til masteroppgave / 2019H .                                                                                                    | ADD 🖋 EDIT 🚥                            |
|----------------------------------------------------------------------------------------------------|-----------------------------------------|
| Studentene skal gjøre seg kjent med sentral forskningslitteratur i det emnet de skriver<br>litteraturen skal dokumenteres gjennom masteroppgaven.                    | masteroppgave i, og kjennskap til denne |
| <ul> <li>Add Subjects</li> <li>✓ PUBLISHED ➡ Multiple</li> <li>✓ Complete</li> <li>✓ Updated 5 months ago</li> <li>Ø 0 items in 0 sections</li> <li>■ 0/0</li> </ul> | D items are in process                  |
| ≣ <i>3</i> ▼ ¥ L <u>uni</u> Q                                                                                                    |                                         |

# 5. REDIGERE, FLYTTE OG SLETTE REFERANSER

#### 5.1. Redigere en referanse

For å redigere en referanse, klikk på de tre prikkene [...] til høyre i referansen i listemodus, og velg 'Rediger referanse'.

| 300 sider | Red   | liger referanse                  |
|-----------|-------|----------------------------------|
|           | 🔒 Leg | g til i midlertidig arbeidsliste |
|           | 🖪 Kop | piér referansen                  |

Du vil få opp dette vinduet, der du kan gjøre endringene du ønsker:

| Redige      | er referanse                                                             |   |              |
|-------------|--------------------------------------------------------------------------|---|--------------|
|             | Tittel*: Matematikk for økonomistudenter                                 |   |              |
|             | Forfatter: Dovland, Olav G.                                              |   |              |
| Type*: Bo   | ok                                                                       |   | •            |
| URL:        |                                                                          | + | Legg til URL |
| ISBN: 978   | 38245026566                                                              |   |              |
| Utgave: 3   | . utgave                                                                 |   |              |
| Totalt Anta | all Sider: 600 sider                                                     |   |              |
| Utgivelses  | år: [2019]                                                               |   |              |
| Utgiver:    | Fagbokforlaget                                                           |   |              |
| Utgivelses  | sted: Bergen                                                             |   |              |
|             | Dra filer hit for å laste dem opp<br>eller klikk for å søke etter en fil |   |              |
| Flere refe  | ranse detaljer 🔻                                                         |   |              |
| AVBRYT      |                                                                          |   | LAGRE        |

#### 5.2. Flytte referanser

Dersom du trenger å flytte en referanse opp eller ned innad i en seksjon, eller til en annen seksjon, kan du gjøre dette ved å holde musepilen over referansen.

På høyre side av referansevinduet vil et *blått* område komme opp. Klikk og hold på det blå området og dra referansen dit du ønsker den skal stå i listen.

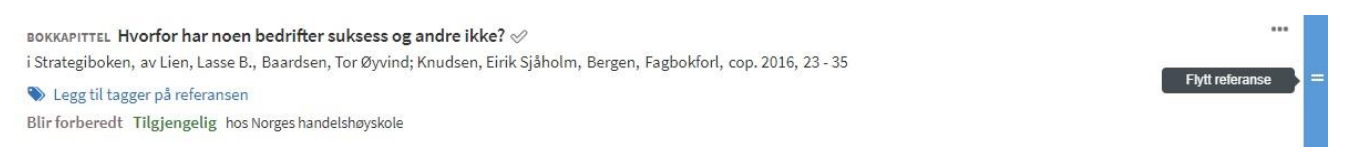

#### 5.3. Slette referanser

For å slette en referanse klikker du på de tre prikkene [...] til høyre i referansen og velger 'Slett referansen'.

Det kommer opp et vindu der du må bekrefte avgjørelsen din.

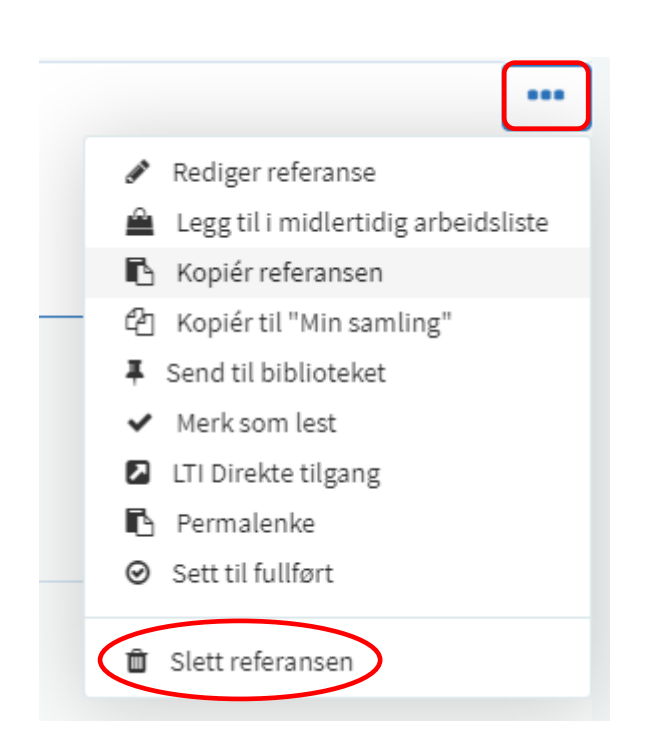

# 5.4. Hvordan laste opp en fil

Se kapittel 3.2.

#### Page | 20

#### 6. OFFENTLIGE OG PRIVATE KOMMENTARER

Når du klikker på en referanse som er lagt inn i pensumlisten, kommer du inn i referansens oversiktsbilde. Her er det to felter for kommentarer; 'Offentlig kommentar' og 'Privat kommentar'.

| Offentlig kommentar |
|---------------------|
| Legg til note       |
| Privat kommentar    |
| 🖋 Legg til note     |

Den offentlige kommentaren kan ses av studentene og kan f.eks. brukes til å spesifisere antall kapitler, sidetall, bemerkninger om pensum, eller andre beskjeder til studentene. Kommentaren vises i kursiv.

Private kommentarer er det kun du selv som kan se.

#### 7. TAGGER

Tagger kan blant annet brukes til å vise om litteraturen er obligatorisk eller anbefalt.

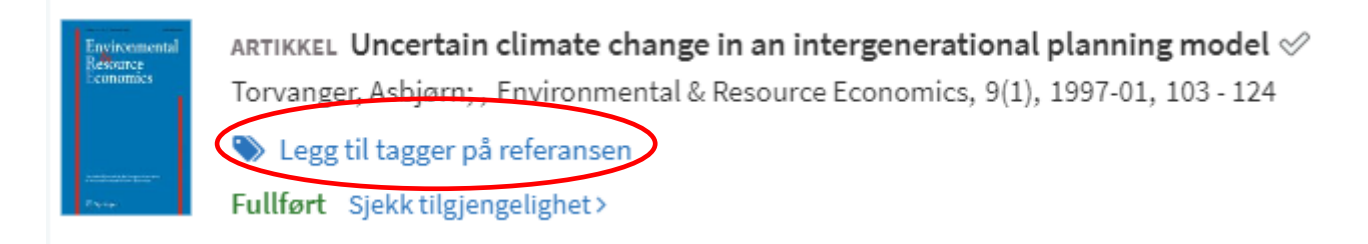

#### 8. REDIGER EMNETITTEL

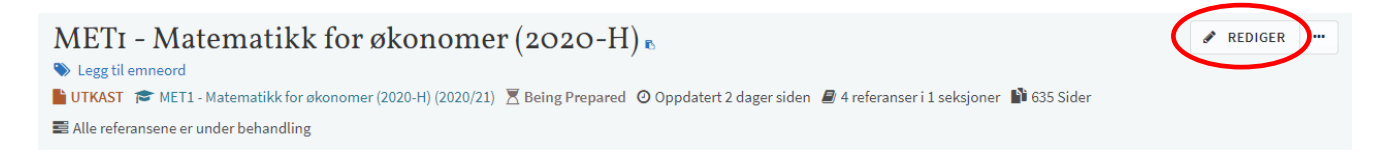

## Page | 21

#### 9. LEGGE TIL OG FJERNE MEDARBEIDERE

Dersom du har opprettet en litteraturliste, kan du enkelt legge til andre som medarbeidere på listen.

Klikk på 'Medarbeidere' i menyen til høyre.

Administrere medarbeidere

| Medarbeidere (1) >                      |
|-----------------------------------------|
| Diskusjonstråd med biblioteket 💿 >      |
| Klikk så på 'Administrere medarbeidere' |
| Medarbeidere (1) ~                      |
| VJ Jensen, Vibeke Alice Aase            |

Det er to rettighetsnivåer for personer knyttet til en liste, dette kan endres ved å trykke på pilen ved siden av rettighetsnivået.

- 'Kan administrere litteraturlisten' (**eiere**): personen kan redigere listen, legge til og fjerne medarbeidere. Det er personene med denne rettigheten som vil bli kontaktet av biblioteket og bokhandler for eventuelle avklaringer og informasjon om listen.
- 'Kan redigere litteraturlisten' (medarbeidere): personen kan redigere listen

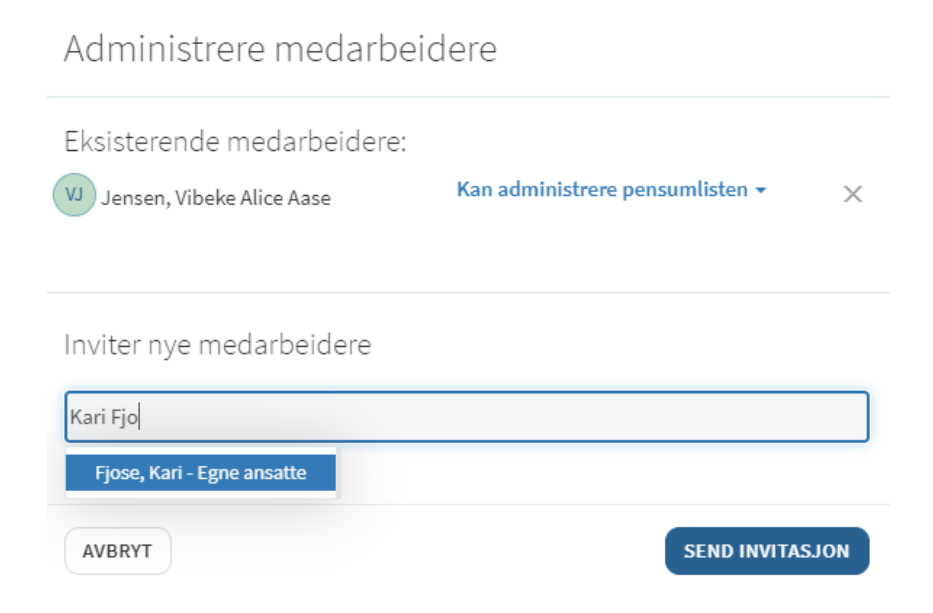

#### **10. KOMMUNIKASJON MED BIBLIOTEKET**

Oppe til høyre kan du se om du har mottatt nye varsler (nye varsler vil være markert med tall i en rød sirkel). Under 'Diskusjonstråd med biblioteket', kan du lese og eventuelt svare på meldingene (tallet i parentes viser hvor mange meldinger tråden har).

| જ                                                          | <b>1</b> VJ |
|------------------------------------------------------------|-------------|
| Medarbeidere (1) >                                         |             |
| Diskusjonstråd med biblioteket 💿 🗸<br>오 Legg til kommentar |             |
| SEND                                                       | // Oppdater |

## 11. PENSUMLISTEN ER FERDIG – HVA GJØR JEG VIDERE?

For å få litteraturlisten behandlet og publisert, og dermed tilgjengelig for studentene, <u>MÅ du sende den til</u> <u>biblioteket</u>. Alle litteraturlister, både helt nye og automatisk genererte kopier, må sendes på nytt hver gang emnet skal undervises i.

Du sender litteraturlisten til biblioteket ved å klikke på 'Send litteraturliste' i Leganto. Det vil da også gå en melding direkte til bokhandler (Akademika).

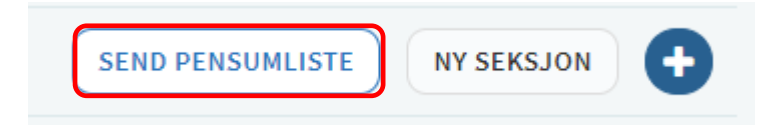

For spørsmål angående Leganto, ta kontakt med Vibeke Jensen på e-post <u>vibeke.jensen@nhh.no</u> eller ring 55 95 94 70.